# 3. Diavoorstelling maken met Windows Live Movie Maker

| 1     | -    | 192  |   |
|-------|------|------|---|
|       |      | 12.  | 2 |
|       | -1   | 12   | - |
| 100   | es l | IF . |   |
| 1.000 |      |      | - |
| -     | -    | -    | - |

Met het programma *Windows Live Movie Maker* kunt u mooie diavoorstellingen maken van uw foto's. Het programma is eigenlijk een videobewerkingsprogramma waarmee u een film kunt maken van videobestanden. *Windows Live Movie Maker* kunt u echter ook gebruiken om van uw foto's een diavoorstelling maken. Het programma is eenvoudig te gebruiken en biedt veel mogelijkheden, zoals het toevoegen van effecten en overgangen en muziek.

In dit hoofdstuk wordt gebruikgemaakt van de oefenbestanden die u in *Hoofdstuk 1 Benodigde programma's installeren en oefenbestanden kopiëren* heeft gedownload. Indien gewenst, kunt u ook direct met uw eigen fotobestanden aan de slag.

In dit hoofdstuk leert u:

- Windows Live Movie Maker starten;
- foto's invoegen en verplaatsen;
- het project opslaan;
- een foto verwijderen;
- de weergaveduur instellen;
- de helderheid van foto's aanpassen;
- effecten en overgangen toevoegen;
- pannen en zoomen;
- een bijschrift op een foto plaatsen;
- een titel en aftiteling toevoegen;
- muziek en gesproken commentaar toevoegen;
- muziek in- en uitfaden.

## Set op!

Tijdens het doorwerken van dit hoofdstuk gaat u aan de slag met de oefenfoto's bij dit boek of uw eigen foto's. U maakt van de fotobestanden een diavoorstelling. Deze voorstelling bestaat uit een serie koppelingen naar de originele fotobestanden die op de harde schijf van uw pc staan. Het is belangrijk dat u deze originele bestanden niet verwijderd of verplaatst op de harde schijf. Als u dit wel doet, kan *Movie Maker* de bestanden niet meer vinden. Het project waaraan u werkt, is dan zijn inhoud kwijt.

### 3.1 Windows Live Movie Maker starten

Met *Windows Live Movie Maker* kunt u van uw foto's een diavoorstelling maken. U opent het programma als volgt:

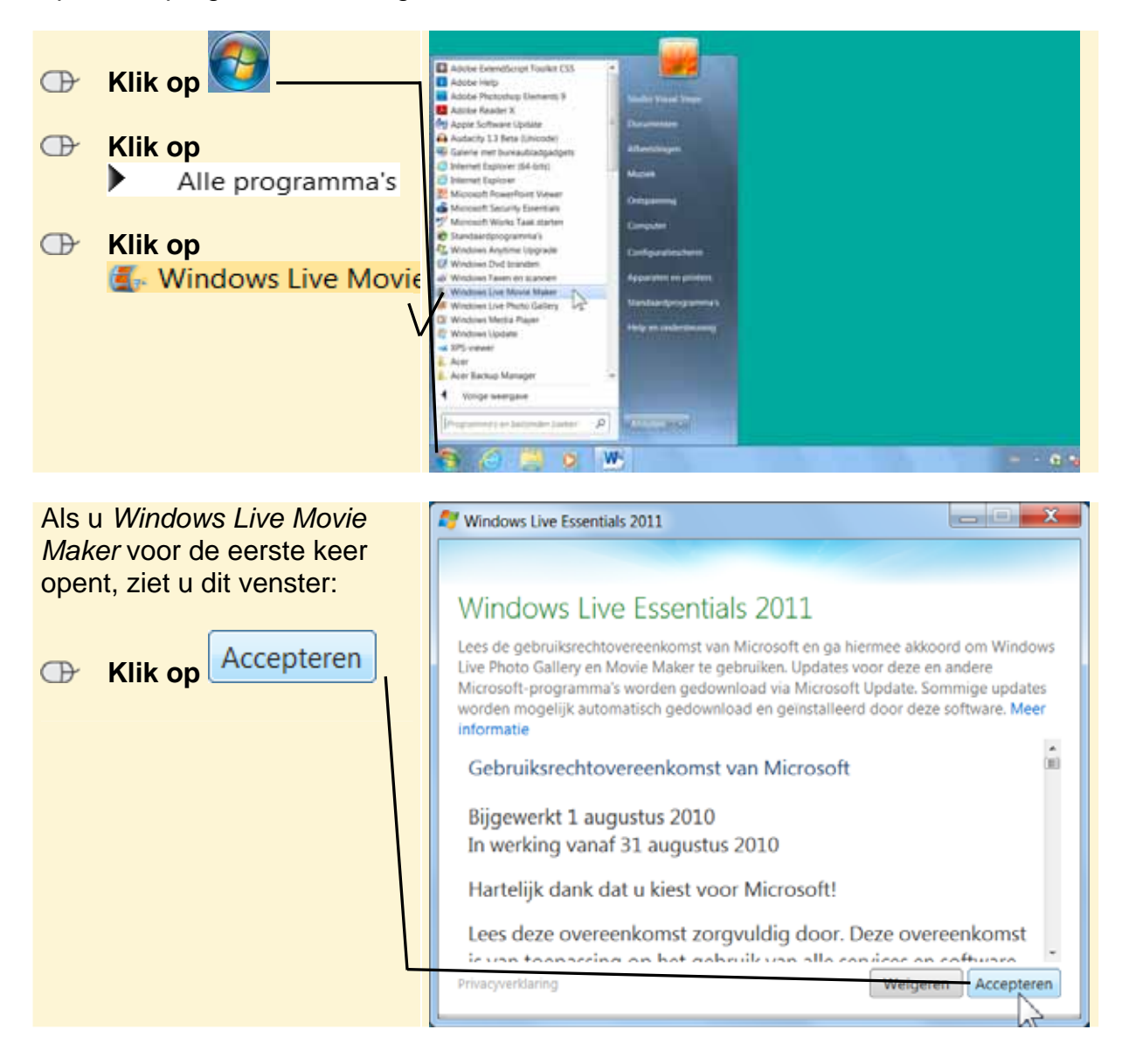

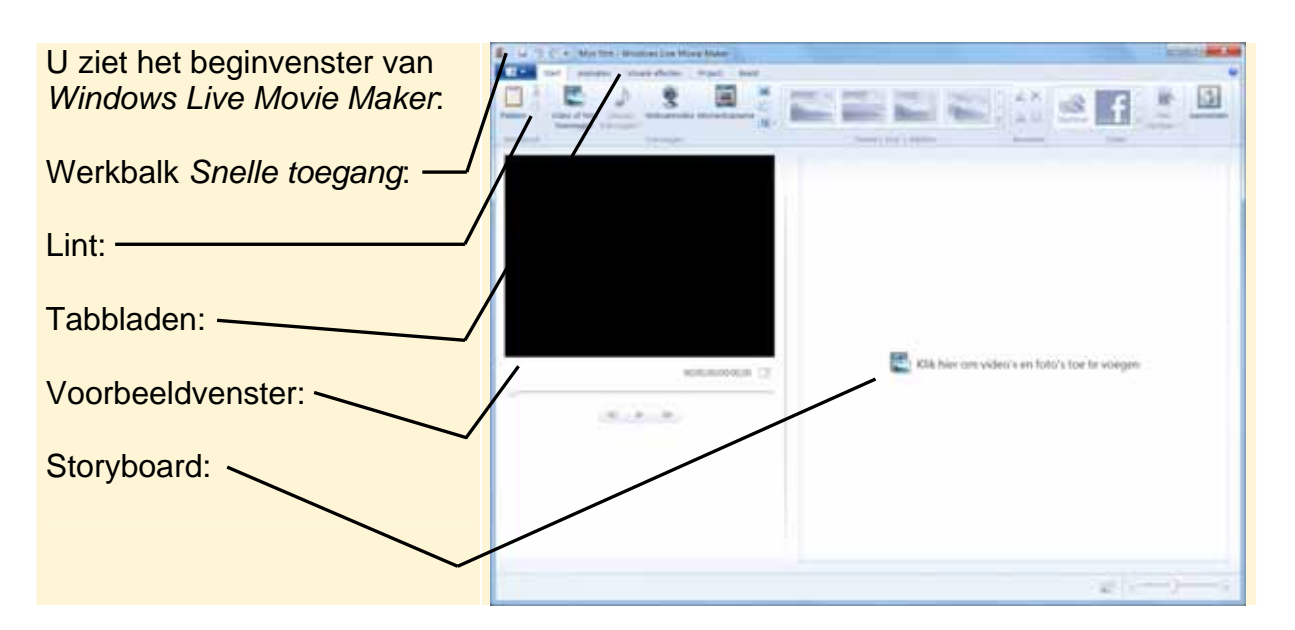

Elk tabblad op het lint heeft betrekking op een bepaald soort activiteit, bijvoorbeeld het toevoegen van effecten. Als u een opdracht wilt geven via het lint, moet u meestal twee keer klikken. Op het tabblad en op de opdracht. Bij opdrachten die u vaak gebruikt, is dat onhandig. Daarom is er de werkbalk *Snelle toegang* 

Daarin kunt u veelgebruikte opdrachten met één klik uitvoeren.

# Тір

#### De werkbalk Snelle toegang aanpassen

U kunt zelf bepalen welke opdrachten in de werkbalk *Snelle toegang* worden opgenomen. Opdrachten die u veel gebruikt kunt u hierin opnemen zodat u niet steeds van tabblad hoeft te wisselen om die opdrachten te zoeken. In de *Tips* achter in dit hoofdstuk leest u hoe u de werkbalk *Snelle toegang* aanpast.

### 3.2 Foto's invoegen

Om een diavoorstelling te maken in *Windows Live Movie Maker*, moet u eerst fotobestanden invoegen. In dit voorbeeld wordt gewerkt met de oefenbestanden bij het boek. U kunt er ook voor kiezen om uw eigen fotobestanden in te voegen.

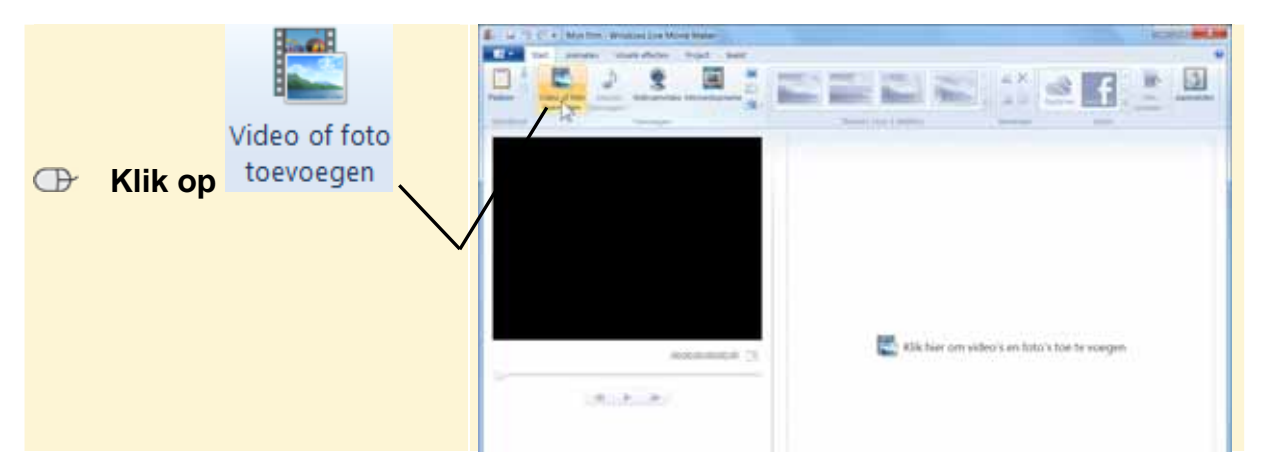

©2011 Visual Steps<sup>™</sup>, www.visualsteps.nl. Dit PDF-bestand is een deel van een hoofdstuk uit de Visual Steps-titel **Foto's importeren naar de pc en een diavoorstelling maken** ISBN 978 90 5905 357 1.

Als u uw eigen foto's wilt gebruiken, kiest u in plaats van de map *Oefenbestanden foto importeren* de map met de foto's die u wilt gebruiken.

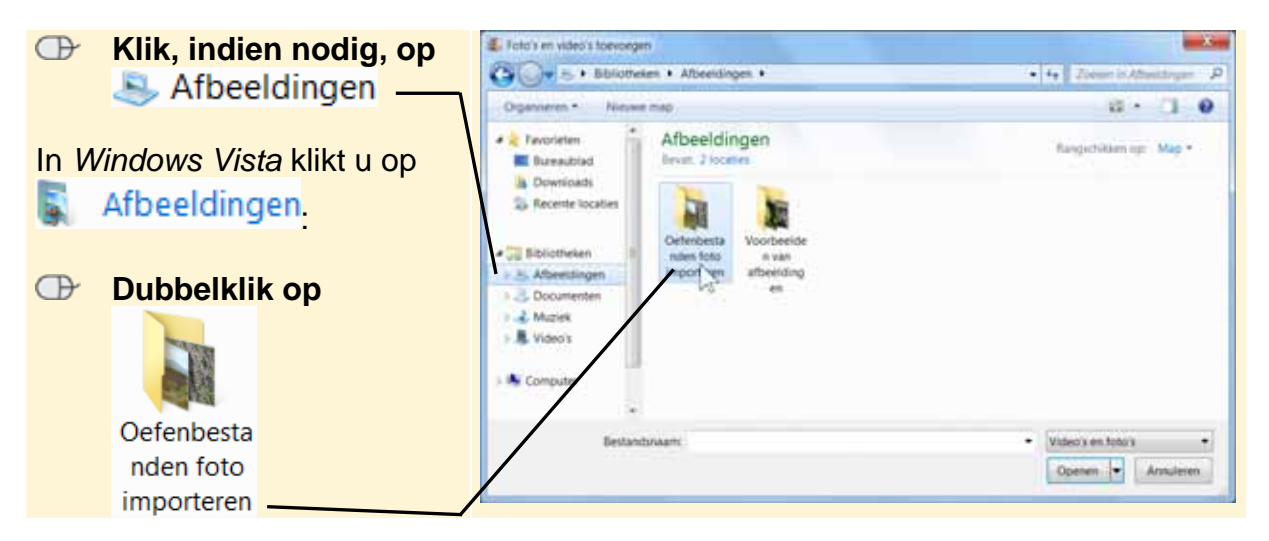

In dit voorbeeld gaat u alle foto's uit de map selecteren. Dit doet u met de

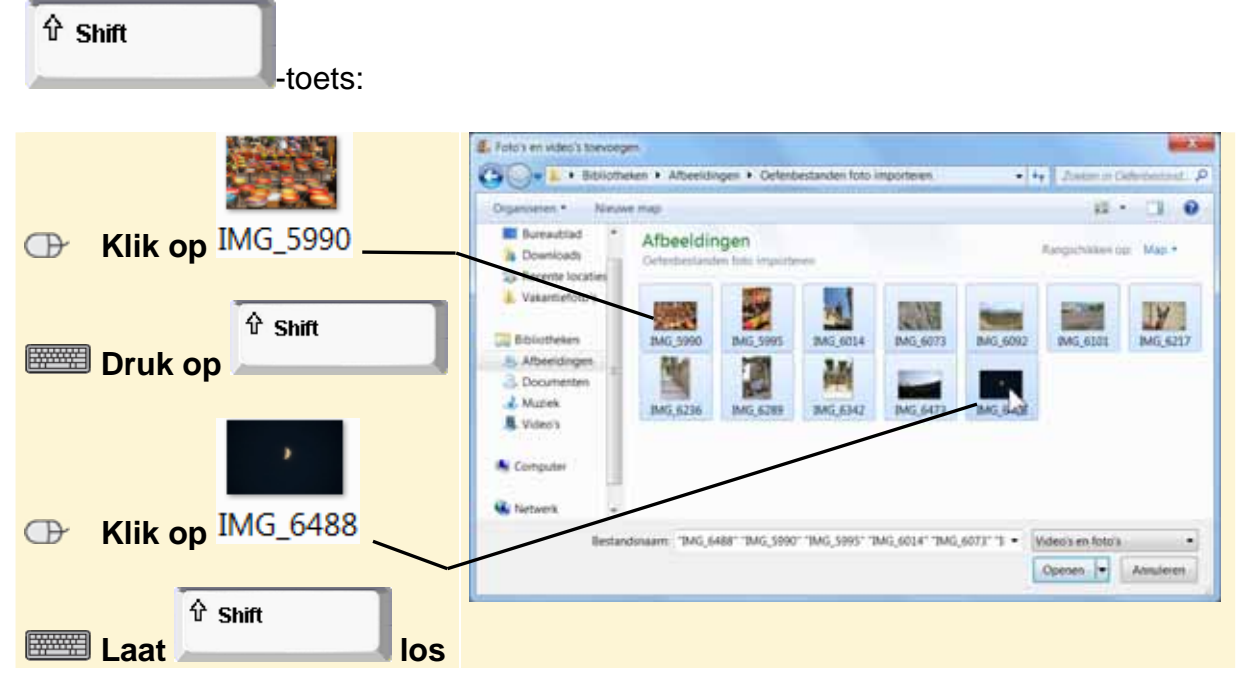

Het is ook mogelijk om bepaalde foto's uit een map te selecteren. Daarvoor houdt u

de \_\_\_\_\_toets ingedrukt en klikt u op alle foto's die u wilt selecteren.

Ctrl

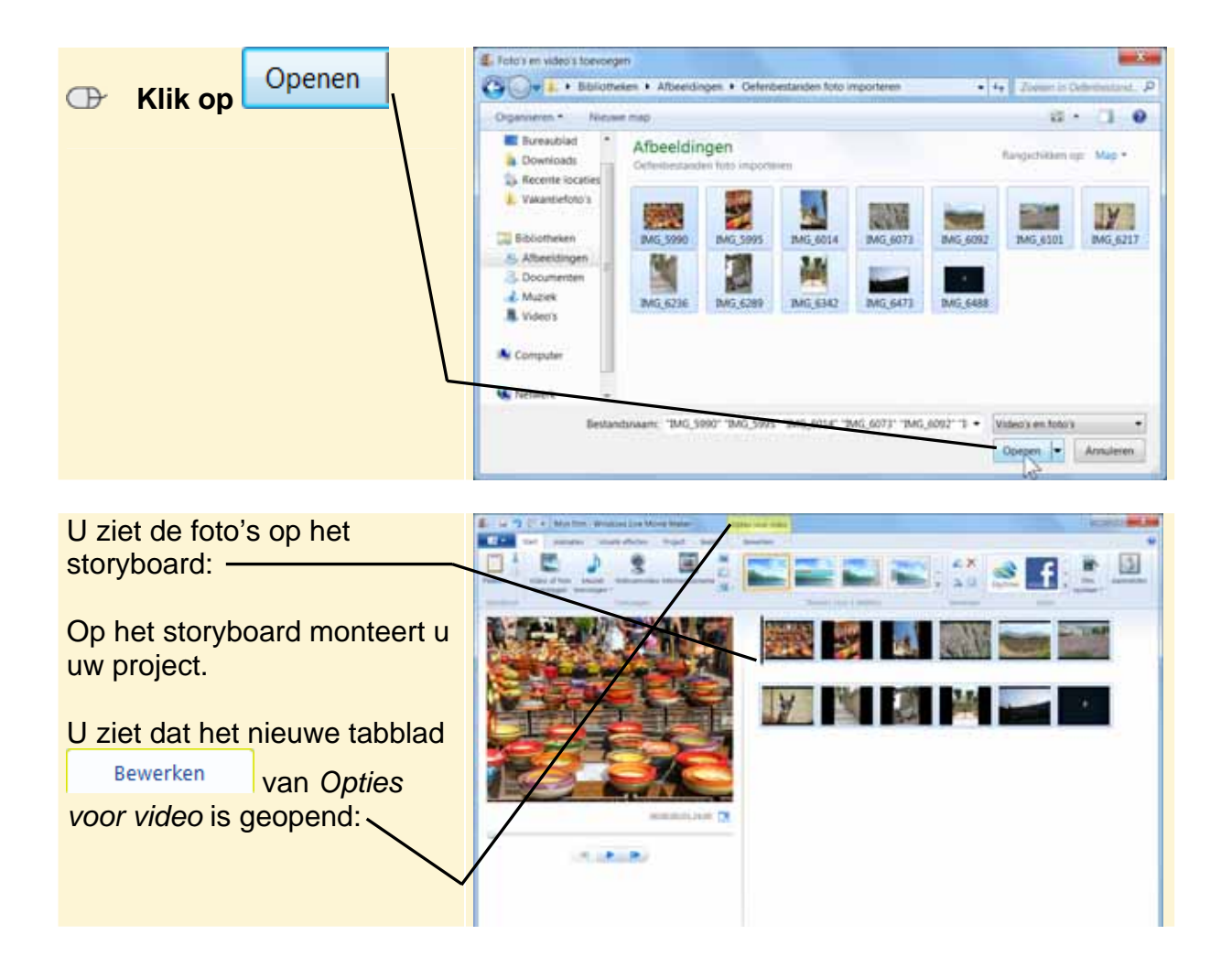